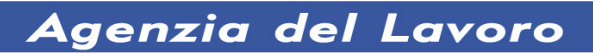

# Guida alla procedura informatica Di Gestione

Intervento 3A.c - Documento degli interventi di politica del lavoro

Novembre 2017

# INDICE

| 1. | AC   | CESSO ALLA PROCEDURA                       | 2 |
|----|------|--------------------------------------------|---|
|    | 1.1. | ACCESSO AL SISTEMA DA PARTE DELL'UTENTE    | 2 |
|    | 1.2. | PROCEDURA DI RIPRISTINO ACCOUNT            | 2 |
| 2. | 1.1  | OPERAZIONI DI GESTIONE                     | 4 |
|    | 2.1. | LISTA PROGETTI                             | 5 |
|    | 2.2. | DATI DI GESTIONE: INSERIMENTO PARTECIPANTE | 5 |
|    | 2.3. | DATI DI GESTIONE: RITIRO PARTECIPANTE      | 7 |
|    | 2.4. | DATI DI GESTIONE: MODULI                   | 8 |

# 1. ACCESSO ALLA PROCEDURA

L'accesso alla piattaforma dedicata alla gestione dei progetti nell'ambito dell'Intervento 3A.c. del Documento degli interventi di politica del lavoro dal seguente indirizzo internet

http://voucher.agenzialavoro.tn.it

### 1.1. ACCESSO AL SISTEMA DA PARTE DELL'UTENTE

| Provincia autonoma di Trento - Area riservata |            |  |  |  |  |
|-----------------------------------------------|------------|--|--|--|--|
| Utente                                        |            |  |  |  |  |
| username                                      | ۵          |  |  |  |  |
|                                               |            |  |  |  |  |
| Password                                      |            |  |  |  |  |
| password                                      | a,         |  |  |  |  |
|                                               |            |  |  |  |  |
| +9 Login                                      |            |  |  |  |  |
|                                               |            |  |  |  |  |
| Paristrational Pasuaan                        | - Recoverd |  |  |  |  |

L' accesso alla procedura di gestione deve essere effettuato con le credenziali utilizzate in fase di progettazione.

Si ricorda che la Password ha una durata di 90 giorni, al termine dei quali verrà richiesto di rinnovarla.

#### **1.2. PROCEDURA DI RIPRISTINO ACCOUNT**

In caso di smarrimento delle credenziali di accesso (username e/o password), è

sufficiente selezionare il link Recupero Password dalla videata di accesso.

| Recupero password                   |                                                                                                    |  |  |  |  |
|-------------------------------------|----------------------------------------------------------------------------------------------------|--|--|--|--|
| Email cui inviare le credenziali *  |                                                                                                    |  |  |  |  |
|                                     |                                                                                                    |  |  |  |  |
| Codice di controllo * 3300          |                                                                                                    |  |  |  |  |
|                                     |                                                                                                    |  |  |  |  |
| Recupera password +) Torna al login |                                                                                                    |  |  |  |  |
|                                     | Modalità di recupero della password                                                                                                    |  |  |  |  |
|                                     | Inserire nel form l'indirizzo email associato all'account. Sarà inviata<br>una email contenente le istruzioni per il recupero delle credenziali. |  |  |  |  |

Il sistema restituisce la maschera in cui si dovrà digitare:

- ! I' "indirizzo mail" associato all'utente;
- ! il codice di controllo visualizzato in quel momento.

Confermare i dati selezionando il pulsante

E Recupera password

Se i dati sono corretti, il sistema invia automaticamente una mail con le indicazioni utili per il ripristino dell'account. In caso contrario avvisa con un messaggio quale informazione risulta errata.

L'indirizzo inserito non corrisponde a nessun utente attivo.

# **2.1.1 OPERAZIONI DI GESTIONE**

Dopo aver effettuato il Login all'Area Riservata (per la procedura di Login si rimanda al Capitolo precedente)

| tente    |  |    |
|----------|--|----|
| username |  | ۵  |
| assword  |  |    |
| password |  | Qe |
|          |  |    |

la procedura visualizza l'identità dell'ente abilitato all'accesso.

| Elenco abilitato accesso |                |                                             |                       |                     |  |
|--------------------------|----------------|---------------------------------------------|-----------------------|---------------------|--|
| Denominazione            | Codice fiscale | Sede Legale                                 | Legale rappresentante | Azioni              |  |
| Performer srl            | 01867021204    | Via della Liberazione, 6 40128 Bologna (BO) | Mario Rossi           | 🗁 Accedi al sistema |  |

Proseguire cliccando Proseguire cliccando per visualizzare la sezione dedicata ai Bandi Chiusi.

| Data Pubblicazione D                   | ata Scadenza         | Countdown                                                                                                    | Azioni                                                                                                    |  |  |  |  |
|----------------------------------------|----------------------|----------------------------------------------------------------------------------------------------|----------------------------------------------------------------------------------------------------|--|--|--|--|
| Nessun bando risulta al momento attivo |                      |                                                                                                    |                                                                                                    |  |  |  |  |
| Bandi chiusi                           |                      |                                                                                                    |                                                                                                    |  |  |  |  |
| Data Pubblicazione                     | Data Scadenza        | Azioni                                                                                                    |                                                                                                    |  |  |  |  |
| 15/05/2017                             | 31/05/2017           |                                                                                                    |                                                                                                    |  |  |  |  |
|                                        | Data Pubblicazione C | Data Pubblicazione       Data Scadenza         Data Pubblicazione       Data Scadenza         1265 0007       0100 0007 | Data Pubblicazione       Data Scadenza       Countdown         Data Pubblicazione       Data Scadenza       Azioni |  |  |  |  |

Al "Bando percorso 3AC anno 2017" cliccare per visualizzare la procedura di gestione.

# 2.1. LISTA PROGETTI

Dalla schermata si visualizza l'elenco delle proposte formative presentate.

| Avviso Percorso 3AC 2017 |                     |                  |                        |                                    |  |  |  |  |
|--------------------------|---------------------|------------------|------------------------|------------------------------------|--|--|--|--|
| Titolo progetto          | Data Sottoscrizione | Data Valutazione | Esito Valutazione      | Azioni                             |  |  |  |  |
| PROFESSIONE PIZZAIOLO    | 31/05/2017          | 10/07/2017       | ammesso e finanziabile | E Dettagli                         |  |  |  |  |
| PIZZAIOLO - PANETTIERE   | 31/05/2017          | 10/07/2017       |                        | E Dettagli 🛛 🗁 Vedi sottosorizione |  |  |  |  |
| OPERATORE SALA BAR       | 31/05/2017          | 10/07/2017       | ammesso e finanziabile | E Dettagli                         |  |  |  |  |

Sono presenti le seguenti funzionalità:

- ! per accedere alla visualizzazione delle informazioni sul progetto presentato;
- ! E> Vedi sottoscrizione per visualizzare la videata di sottoscrizione del progetto; da questa videata è possibile ristampare il PDF;
- ! Cr Gestisol per accedere alla sezione dove inserire i dati di gestione del progetto (partecipanti e calendario). Tale funzionalità è presente solo per i progetti che hanno l'informazione "ammesso e finanziabile" nella colonna Esito Valutazione.

#### 2.2. DATI DI GESTIONE: INSERIMENTO PARTECIPANTE

Dopo aver cliccato <sup>C</sup>Gestisci la procedura visualizza l'elenco dei partecipanti inseriti nel progetto.

Al primo accesso al progetto l'elenco è vuoto.

| 2017_3AC.vADL.pf6 - PROFESSIONE PIZZAIOLO       |      |                |                 |                        |  |  |  |
|-------------------------------------------------|------|----------------|-----------------|------------------------|--|--|--|
| zienco partecipanti iscritti                    |      |                |                 |                        |  |  |  |
|                                                 |      |                |                 | + Iscrivi partecipante |  |  |  |
| Cognome                                         | Nome | Codice fiscale | Data iscrizione | Azioni                 |  |  |  |
| Nessun partecipante risulta al momento iscritto |      |                |                 |                        |  |  |  |
| < Torna                                         |      |                |                 |                        |  |  |  |

Selezionando la funzionalità <sup>+ Iscrivi partecipante</sup> viene proposta la videata dove inserire nel campo proposto il codice del voucher

| 2017_3AC.vADL.pf6 - PROFESSIONE PIZZAIOLO Nuova iscrizione |  |
|------------------------------------------------------------|--|
| Codice Voucher *                                           |  |
| Q Search                                                   |  |
| < Torna                                                    |  |

Dopo aver editato il codice del voucher a cui si riferisce il partecipante, occorre confermare con il pulsante CONFERMA.

| Dati partecipante (c                               | codice voucher: V0020)                                                                                                    |                                                                                                    |                      |                    |
|----------------------------------------------------|----------------------------------------------------------------------------------------------------|----------------------------------------------------------------------------------------------------|----------------------|--------------------|
| Nome *                                             | MARIO                                                                                                    | Cogome *                                                                                                    | VERDI                | Sesso*<br>M*<br>F* |
| Data di nascita *                                  | 12 \$ apr \$ 1979 \$                                                                                                    | Provincia di nascita *                                                                                          | EX                   |                    |
| Comune di nascita *                                | MAROCCO                                                                                                    | Cittadinanza *                                                                                                  | MAROCCHINA           |                    |
| Codice fiscale *                                   | AAABBB88H20Z330Q                                                                                                    |                                                                                                    |                      |                    |
| Provincia di residenza *                           | TN                                                                                                    | Comune di residenza *                                                                                           | BORGO VALSUGANA      |                    |
| Indirizzo di residenza *                           | VIA PONTE                                                                                                    | C.a.p. di residenza *                                                                                           | 38051                |                    |
| Telefono residenza *                               | 000000000                                                                                                    |                                                                                                    |                      |                    |
| Provincia di domicilio                             | TN                                                                                                    | Comune di domicilio                                                                                             | BORGO VALSUGANA      |                    |
| Indirizzo di domicilio                             | CORSO AUSUGUM, 69                                                                                                    | C.a.p. di domicilio                                                                                             | 38051                |                    |
| Telefono domicilio                                 | 3485413418                                                                                                    |                                                                                                    |                      |                    |
| Cellulare *                                        | 00000000000                                                                                                    | Indirizzo email *                                                                                               | xxxxxxx@xxxxxx.it    |                    |
| Titolo di studio                                   | <ul> <li>Licenza elementare o licenza media inf</li> <li>Diploma formazione professionale che</li> <li>Diploma superiore che permette l'acce</li> <li>Laurea o post laurea *</li> <li>Nessun titolo di studio o titolo di studio</li> </ul> | eriore *<br>non permette l'accesso all'univer<br>isso all'università *<br>o estero non riconosciuto in Italia * | sità *               |                    |
| Eventuali note sul titolo<br>di studio in possesso |                                                                                                    |                                                                                                    |                      |                    |
| Condizione<br>occupazionale attuale                | <ul> <li>Inoccupato *</li> <li>Disoccupato *</li> <li>In pre-mobilità / mobilità *</li> <li>In Cassa Integrazione *</li> </ul>                                                                                                    |                                                                                                    |                      |                    |
| Durata condizione occupaz                          | zionale attuale (numero mesi)                                                                                                    | 3                                                                                                    |                      |                    |
| Codice identificativo del Ce                       | entro Per l'Impiego (CPIxx)                                                                                                    | CPI01                                                                                                    |                      |                    |
| Esito della selezione                              | <ul> <li>ammesso *</li> <li>non ammesso *</li> </ul>                                                                                                    | Data della selezione                                                                                            | 01 \$ gen \$ 2012 \$ |                    |
| Data di iscrizione                                 | 01 ¢ gen ¢ 2012 ¢                                                                                                    |                                                                                                    |                      |                    |

Il sistema propone una schermata dove sono riportate le informazioni anagrafiche del partecipante.

Occorre inserire le informazioni relative a:

- ! Esito della selezione;
- ! Data della selezione;
- Data di iscrizione (attiva solo se nel campo esito selezione è stato selezionato "ammesso").

A piè della schermata occorre sottoscrivere i dati.

Si ricorda che i dati contrassegnati con (\*) sono obbligatori.

Una volta sottoscritta la scheda non sarà più possibile modificarne i dati.

| 2017_3AC.vADL.pf6 - PROFESSIONE PIZZAIOLO<br>Elenco partecipanti iscritti<br>+ Iscrit/ partecipante |       |                  |                 |        |  |  |
|----------------------------------------------------------------------------------------------------|-------|------------------|-----------------|--------|--|--|
| Cognome                                                                                             | Nome  | Codice fiscale   | Data iscrizione | Azioni |  |  |
| VERDI                                                                                               | MARIO | AAABBB88H20Z330Q | 01/01/2012      |        |  |  |
| < Torna                                                                                             |       |                  |                 |        |  |  |

NOTA: raggiunto il numero massimo delle iscrizioni, la procedura non visualizza più la

funzionalità **+** Iscrivi partecipante. Il numero massimo viene visualizzato nei dettagli del progetto nel campo "Numero partecipanti [min, max]".

## 2.3. DATI DI GESTIONE: RITIRO PARTECIPANTE

Per ritirare un partecipante occorre accedere alla videata di dettaglio e selezionare la funzionalità <sup>Ritiro partecipante</sup> che si trova in basso a sinistra. Il sistema visualizza una schermata dove inserire i dati relativi al ritiro (Data e motivazioni) e confermare.

| Conferma ritiro partecipante dal corso |                                                  |         |  |  |
|----------------------------------------|--------------------------------------------------|---------|--|--|
| Nome                                   | MARIO                                            |         |  |  |
| Cognome                                | ROSSI                                            |         |  |  |
| Codice fiscale                         | XXXXXXXXXXXXXXXXXXXXXXXXXXXXXXXXXXXXXX           |         |  |  |
| Data ritiro *                          | 01 \$ / 01 \$ \$ 2012 2013                       |         |  |  |
| Motivazioni                            | 2014<br>2015<br>2016                             |         |  |  |
|                                        | 2017 2018                                        | 2       |  |  |
| Ritirare questo                        | 2019<br>partecipante dal cc 2020<br>2021<br>2022 | annulla |  |  |

L'informazione del ritiro sarà visualizzabile nella schermata di dettaglio del partecipante.

| Data di iscrizione | 01/01/2012 |             |  |
|--------------------|------------|-------------|--|
| Ritirato in data   | 01/10/2017 | Motivazioni |  |
|                    |            |             |  |

## 2.4. DATI DI GESTIONE: MODULI

Dopo aver inserito almeno un partecipante la procedura visualizza il pulsante

| Ente formativo                 | X0000000000000000X     |
|--------------------------------|------------------------|
| Titolo del percorso formativo  | OPERATORE SALA BAR     |
| N. ore                         | 201                    |
| Costo del corso (a persona)    | € 2000.00              |
| Numero partecipanti [min, max] | [11, 20]               |
| ≡ Elenco adesioni              | + Isorivi partecipante |

Selezionando tale funzionalità, la procedura visualizza l'elenco dei moduli ai quali sarà possibile:

- ! associare i partecipanti, utilizzando la funzionalità Partecipanti
- ! inserire il calendario delle lezioni, utilizzando la funzionalità <sup>de calendario</sup>.

| Ente fo                       | ormativo                            | XXXXXXXXXXXXXXXX     |                             |                 |                               |  |  |  |
|-------------------------------|-------------------------------------|----------------------|-----------------------------|-----------------|-------------------------------|--|--|--|
| Titolo del percorso formativo |                                     | OPERATORE SALA BAR   |                             |                 |                               |  |  |  |
| N. ore                        |                                     | 201                  | 201                         |                 |                               |  |  |  |
| Costo                         | del corso (a persona)               | € 2000.00            |                             |                 |                               |  |  |  |
| Numer                         | o partecipanti [min, max]           | [11, 20]             |                             |                 |                               |  |  |  |
|                               |                                     |                      |                             |                 |                               |  |  |  |
| #                             | Titolo                              | Ore previste in Aula | Ore previste in Laboratorio | N. Partecipanti | Azioni                        |  |  |  |
| 1                             | ANALISI IN INGRESSO DEI DESTINATARI | 1                    | 0                           | 0               | 📽 partecipanti 📗 🛗 calendario |  |  |  |
| 2                             | SUPPORTO FORMATIVO                  | 6                    | 0                           | 0               | 😁 partecipanti 📗 🛗 calendario |  |  |  |

#### ASSOCIARE PARTECIPANTI AL MODULO

Per assegnare al modulo i partecipanti cliccare su gartecipanti. La procedura visualizza l'elenco degli iscritti al corso.

| Modulo 1 - ANALISI IN INGRESSO DEI DESTINATARI<br>Partecipanti da associare / associati |         |                                        |                 |           |                                                        |
|-----------------------------------------------------------------------------------------|---------|----------------------------------------|-----------------|-----------|--------------------------------------------------------|
| Nome                                                                                    | Cognome | Codice fiscale                         | Data iscrizione | Associato | associa tutti/nessuno                                  |
| MARIO                                                                                   | ROSSI   | XXXXXXXXXXXXXXXXXXXXXXXXXXXXXXXXXXXXXX | 28/09/2017      | D         | <ul> <li>non associare *</li> <li>associa *</li> </ul> |
| MARIO                                                                                   | VERDI   | *******                                | 28/09/2017      |           | <ul> <li>non associare *</li> <li>associa *</li> </ul> |
| MARIA                                                                                   | ROSSA   | XXXWWWXXXWWWXXXWW                      | 28/09/2017      | D         | <ul> <li>non associare *</li> <li>associa *</li> </ul> |
| GINA                                                                                    | VERDE   | www.xxxwww.xxxwww.x                    | 28/09/2017      |           | <ul> <li>non associare *</li> <li>associa *</li> </ul> |

L'associazione al modulo può essere effettuata:

- ! totale, ossia per tutti gli iscritti, selezionando essocia tutti/nessuno ;
- ! singola, ossia cliccando essocia\* per l' iscritto che si desidera associare al modulo.

Dopo aver creato il gruppo di partecipanti al modulo, occorre salvare le operazioni svolte con Conferma in basso alla videata.

E' possibile disassegnare il partecipante al gruppo classe selezionando en non associare\*

#### 2.5. DATI DI GESTIONE: INSERIMENTO CALENDARIO

Una volta creato il "gruppo classe", ossia i partecipanti aggregati al modulo, è necessario inserire il calendario delle lezioni.

Cliccando su calendario la procedura visualizza la schermata delle lezioni. Al primo accesso l'elenco delle lezioni è vuoto.

| Modulo                        |                   | 1 - Accoglienz | - Accoglienza                  |        |  |      |  |
|-------------------------------|-------------------|----------------|--------------------------------|--------|--|------|--|
| Ore in aula (previs           | ste)              | 2:00           | Ore in aula (calendarizzate)   |        |  | 0:00 |  |
| Ore in laboratorio (previste) |                   | 0:00           | Ore in laboratorio (calendaria | zzate) |  | 0:00 |  |
| Numero partecipa              | anti              | 18 / 18        |                                |        |  |      |  |
| 🕻 Torna   🗄 Ins               | erisci calendario |                |                                |        |  |      |  |
| Giorno Ora inizio Ora fine    |                   | Tipo attività  | Docente                        | Azioni |  |      |  |
| Giorno                        |                   |                |                                |        |  |      |  |

Per inserire una lezione di calendario selezionare <sup>(\*) Inserisci calendario</sup>. La procedura visualizza una schermata con le informazioni da inserire:

| Nuovo calendario                        |                                                                     |                                  |               |
|-----------------------------------------|---------------------------------------------------------------------|----------------------------------|---------------|
| Docente *                               | seleziona docente 💠                                                 | Eventuali Codocenti 🛛 Verdi Alfi | redo<br>IARIO |
| Data *                                  | gg/mm/aaaa                                                          | Inizio *                         | Fine *        |
| Sede                                    | selezionare sede                                                    | \$                               |               |
|                                         | <ul> <li>Altra sede (specificare comune e<br/>indirizzo)</li> </ul> |                                  |               |
| Tipologia attività *                    | <ul> <li>Aula *</li> <li>Laboratorio *</li> </ul>                   |                                  |               |
| Lezione individuale *                   | ● No * ○ Sì *                                                       |                                  |               |
| Breve descrizione delle attività svolte |                                                                     |                                  |               |
| Eventuali Note                          |                                                                     |                                  | 10            |
| 🖺 Conferma                              |                                                                     |                                  |               |

- ! Docente, selezionando il nome dalla lista proposta;
- ! Eventuale Codocente, cliccando il nominativo ;
- ! Data, inserendo la data in formato gg/mm/aaaa;
- ! Ora di inizio, selezionando dalla lista a tendina, completa di ora e minuti;
- ! Ora di termine, selezionando dalla lista a tendina, completa di ora e minuti;
- ! Sede della lezione, selezionandola dalla lista a tendina; se non è compresa nella lista a tendina, occorre cliccare "Altra sede" e compilare i campi che il sistema visualizza (Comune e Indirizzo);
- ! Tipologia di attività, apponendo il flag su aula o laboratorio;
- ! Lezione individuale, apponendo il flag su SI o NO.

I campi "Breve descrizione delle attività svolte" e "Eventuali note" sono dedicati alla descrizione di quanto si svolge nella lezione.

Occorre salvare le operazioni svolte con Econforma in basso alla videata.

Tutte le informazioni contrassegnate con (\*) sono obbligatorie.

| Calendario          |                  |                 |                                          |             |                        |  |
|---------------------|------------------|-----------------|------------------------------------------|-------------|------------------------|--|
| Modulo              |                  | 1 - Accoglienza | a                                        |             |                        |  |
| Ore in aula (previs | te)              | 2:00            | Ore in aula (calendarizzate)             |             | 1:00                   |  |
| Ore in laboratorio  | (previste)       | 0:00            | 0:00 Ore in laboratorio (calendarizzate) |             |                        |  |
| Numero partecipa    | nti              | 18/18           | 18 / 18                                  |             |                        |  |
| 🕻 Torna   İnse      | risci calendario |                 |                                          |             |                        |  |
| Giorno              | Ora inizio       | Ora fine        | Tipo attività                            | Docente     | Azioni                 |  |
| 10/11/2017          | 09:00            | 10:00           | aula                                     | Rossi Mario | 🕼 modifica 🛛 🛱 elimina |  |

Le lezioni inserite possono essere:

- ! Eliminate,
- ! Modificate.

Per eliminare una lezione di calendario selezionare la funzionalità elimina. Il sistema chiede la conferma dell'eliminazione.

| Conferma rir                                                      | x x x x x x x x x x x x x x x x x x x               |
|-------------------------------------------------------------------|-----------------------------------------------------|
| Giorno:<br>Ora inizio:<br>Ora fine:<br>Tipo attività:<br>Docente: | 01/11/2017<br>08:00<br>10:00<br>aula<br>XXXX XXXXXX |
| Rimuovere ques                                                    | ta attività dal calendario?                         |

Per modificare una lezione di calendario selezionare la funzionalità <sup>(2 modifica</sup>. Il sistema propone la videata di dettaglio della lezione dove apportare le eventuali modifiche.

| Modifica calendario |                     |                |               |                                                |        |             |  |
|---------------------|---------------------|----------------|---------------|------------------------------------------------|--------|-------------|--|
| Docente *           | seleziona docente 🔶 | Tipologia atti | ività *       | <ul> <li>Aula *</li> <li>Laboratori</li> </ul> | io *   |             |  |
| Data *              | 02/11/2017          | Inizio *       | 08 \$ : 00 \$ |                                                | Fine * | 10 🛊 : 00 🛊 |  |
| Conferma            |                     |                |               |                                                |        |             |  |

Una volta effettuate le modifiche ai dati, selezionare Econferma in basso alla videata per salvare.

**NOTA**: non è possibile modificare o eliminare lezioni con date antecedenti a quella d'intervento sulla procedura. Nel caso di variazioni per il giorno stesso, la procedura accetta modifiche entro un'ora e mezza dall'inizio della lezione.

### 2.6. DATI DI GESTIONE: DOCENTI DEL CORSO

Dalla videata dell'elenco moduli si possono visualizzare le seguenti funzionalità:

| Ente fe | ormativo                   | XXXXXX XXXXXXX       |                             |                 |                                      |
|---------|----------------------------|----------------------|-----------------------------|-----------------|--------------------------------------|
| Titolo  | del percorso formativo     | Assistenti familiari |                             |                 |                                      |
| N. ore  |                            | 84                   |                             |                 |                                      |
| Costo   | del corso (a persona)      | € 1000.00            |                             |                 |                                      |
| Nume    | ro partecipanti [min, max] | [10, 20]             |                             |                 |                                      |
| < Torr  | na                         |                      |                             | Pocent          | i del Corso 🛛 🛗 Calendario del Corso |
| #       | Titolo                     | Ore previste in Aula | Ore previste in Laboratorio | N. Partecipanti | Azioni                               |
| 1       | Accoglienza                | 2                    | 0                           | 18              | 📽 partecipanti 🛛 🛗 calendario        |
| 2       | Contrattualistica          | 4                    | 0                           | 18              | 📽 partecipanti 🛛 🛗 calendario        |

- Docenti del Corso, dove si possono inserire i docenti da assegnare ai vari moduli;
- Calendario del Corso, che permette di visualizzare e scaricare l'intero calendario del corso.

Selezionando <sup>Pocenti del Corso</sup> il sistema visualizza l'elenco dei docenti (Riepilogo Docenti

#### del Corso).

| Riepilo         | go Docenti del Co          | orso    |        |                                                                            |                                     |      |             |                |
|-----------------|----------------------------|---------|--------|----------------------------------------------------------------------------|-------------------------------------|------|-------------|----------------|
| Numero moduli 6 |                            |         | 6      |                                                                            |                                     |      |             |                |
| Ore in a        | ula (previste)             |         | 40:00  |                                                                            | Ore in aula (calendarizzate)        |      | 28:00       |                |
| Ore in la       | boratorio (previste)       |         | 48:00  |                                                                            | Ore in laboratorio (calendarizzate) |      | 60:00       |                |
| Numero          | partecipanti (non ritirati | i)      | 20     |                                                                            |                                     |      |             |                |
| < Torna         | + Associa Docente          |         |        |                                                                            |                                     |      |             |                |
|                 |                            |         |        |                                                                            |                                     |      | Ore docenza | calendarizzate |
| #               | Cognome                    | Nome    | Moduli |                                                                            |                                     |      | Aula        | Laboratorio    |
| 1               | Rossi                      | Mario   |        |                                                                            |                                     | 0:00 | )           | 0:00           |
| 2               | Verdi                      | Angelo  |        | 2 - H.A.C.C.P                                                              |                                     | 0:00 | )           | 0:00           |
| 3               | Giallo                     | Maria   |        | 2 - H.A.C.C.P                                                              |                                     | 12:0 | 00          | 0:00           |
| 4               | Rossi                      | Alfredo |        | 1 - SALUTE E SICUF                                                         | EZZA SUL POSTO DI LAVORO            | 16:0 | 00          | 0:00           |
| 5               | Verdi                      | Paolo   |        | 3 - MATERIE PRIME<br>4 - LIEVITAZIONE<br>5 - COTTURA<br>6 - FARCITURA E DE | ED IMPASTI                          | 0:00 | )           | 60:00          |
| 6               | ROSSI                      | MARIO   |        | 1 - SALUTE E SICUR                                                         | IEZZA SUL POSTO DI LAVORO           | 0:00 | )           | 0:00           |
| < Torna         |                            |         |        |                                                                            |                                     |      |             |                |

| 2017_3AC.VADL.pit                                 | o - nuovo docente                                |
|---------------------------------------------------|--------------------------------------------------|
| Docente *                                         | Selezionare un docente                           |
|                                                   | Altro docente                                    |
|                                                   | (specificare nome e<br>cognome)                  |
| Modulo del progetto cui<br>associare il docente * | 1 - SALUTE E SICUREZZA SUL POSTO DI LAVORO *     |
|                                                   | 2 - H.A.C.C.P *                                  |
|                                                   | 3 - MATERIE PRIME ED IMPASTI *                   |
|                                                   | 4 - LIEVITAZIONE *                               |
|                                                   | 5 - COTTURA *                                    |
|                                                   | 6 - FARCITURA E DECORAZIONE PRODOTTI PASTICCERIA |
| Ruolo                                             |                                                  |
| Associa                                           |                                                  |

Dalla videata proposta, selezionare il Docente dalla lista a tendina proposta, fleggare il modulo a cui si vuole associare e confermare l'operazione con il pulsante Associa.

Nel caso il Docente non sia presente nella lista a tendina, occorre selezionare il campo "Altro docente" .

| 2017_3AC.vADL.pf                                  | f00 - nuovo docente                                                                                                    |  |
|---------------------------------------------------|----------------------------------------------------------------------------------------------------|--|
| Docente *                                         | Selezionare un docente \$                                                                                                    |  |
|                                                   | Identified     Cognome       (specificare nome e cognome)                                                                                                    |  |
| Modulo del progetto cui<br>associare il docente * | <ul> <li>1 - SALUTE E SICUREZZA SUL POSTO DI LAVORO *</li> <li>2 - H.A.C.C.P *</li> <li>3 - MATERIE PRIME ED IMPASTI *</li> <li>4 - LIEVITAZIONE *</li> <li>5 - COTTURA *</li> <li>6 - FARCITURA E DECORAZIONE PRODOTTI PASTICCERIA *</li> </ul> |  |
| Ruolo                                             |                                                                                                    |  |
| Associa                                           |                                                                                                    |  |

Il sistema visualizza i campi "Cognome" e "Nome" dove digitare i dati, e a seguire selezionare il modulo.

Confermare le operazioni con il pulsante Associa.

# 2.7. DATI DI GESTIONE: CALENDARIO CORSO

| Da      | alla                           | videata dell'elenco | nalità <sup>mo</sup>         | 🛗 Calendario del Corso      |                 |                                      |  |  |
|---------|--------------------------------|---------------------|------------------------------|-----------------------------|-----------------|--------------------------------------|--|--|
|         |                                |                     | 1                            |                             |                 | -                                    |  |  |
| E       | Ente formativo                 |                     | XXXXXXX XXXXXXXX             |                             |                 |                                      |  |  |
| т       | Titolo del percorso formativo  |                     | Assistenti familiari         |                             |                 |                                      |  |  |
| N       | N. ore                         |                     | 84                           |                             |                 |                                      |  |  |
| c       | Costo del corso (a persona)    |                     | € 1000.00                    |                             |                 |                                      |  |  |
| N       | Numero partecipanti [min, max] |                     | [10, 20]                     |                             |                 |                                      |  |  |
| < Torna |                                |                     | 🗢 Docenti del Corso 🛛 🛗 Cale |                             |                 | i del Corso 🛛 🛗 Calendario del Corso |  |  |
| #       |                                | Titolo              | Ore previste in Aula         | Ore previste in Laboratorio | N. Partecipanti | Azioni                               |  |  |
| 1       |                                | Accoglienza         | 2                            | 0                           | 18              | 📽 partecipanti 🛛 🗎 calendario        |  |  |
| 2       |                                | Contrattualistica   | 4                            | 0                           | 18              | 📽 partecipanti 📗 🛗 calendario        |  |  |

#### si possono visualizzare tutte le lezioni inserite del corso.

| Riepilogo Calendario del Corso     |                                                         |       |          |                                |                                     |               |               |  |  |  |  |
|------------------------------------|---------------------------------------------------------|-------|----------|--------------------------------|-------------------------------------|---------------|---------------|--|--|--|--|
| Numero moduli                      |                                                         |       |          | 6                              |                                     |               |               |  |  |  |  |
| Ore in aula (previste)             |                                                         |       |          | 40:00                          | Ore in aula (calendarizzate)        |               | 26:00         |  |  |  |  |
| Ore in laboratorio (previste)      |                                                         |       |          | 48:00                          | Ore in laboratorio (calendarizzate) |               | 60:00         |  |  |  |  |
| Numero partecipanti (non ritirati) |                                                         |       |          | 20                             |                                     |               |               |  |  |  |  |
| < Torna                            |                                                         |       |          |                                |                                     |               |               |  |  |  |  |
| Giorno                             | tiorno Ora inizio Ora fine Modulo Tipo attività Docente |       |          |                                |                                     |               | Docente       |  |  |  |  |
| 17/10/2017                         | 09:00                                                   | 13:00 | 1 - SALU | TE E SICUREZZA SUL POSTO DI LA | aula                                | Verdi Alfredo |               |  |  |  |  |
| 18/10/2017                         | 08:30                                                   | 13:30 | 3 - MATE | MATERIE PRIME ED IMPASTI       |                                     |               | BIANCHI PAOLO |  |  |  |  |
| 19/10/2017                         | 08:30                                                   | 13:30 | 3 - MATE | ATERIE PRIME ED IMPASTI        |                                     |               | BIANCHI PAOLO |  |  |  |  |